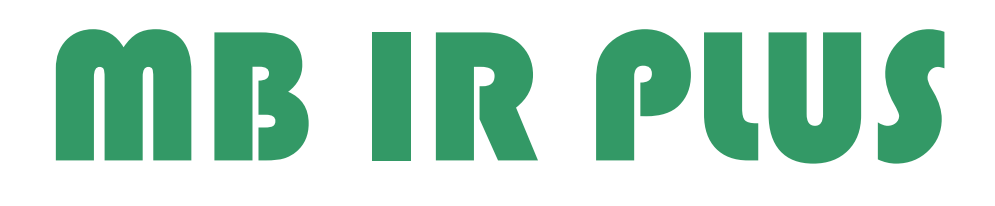

# Contents

- A. Install USB driver
- B. Test Frequency
- C. Key Analyser
- D. Key Renew
- E. Program Key
- F. How to get key dump
- G. About 705E6 key (big key)

## A. install USB driver

USB DRIVER CDM20802\_Setup.exe

Step 1: install USB driver

Step 2: run "CDM20802\_setup.exe"

### **B. Test Frequency**

Put the remote key on MB IR PLUS, and press the remote key lock or unlock button, MB IR PLUS will display radio Frequency on the display,

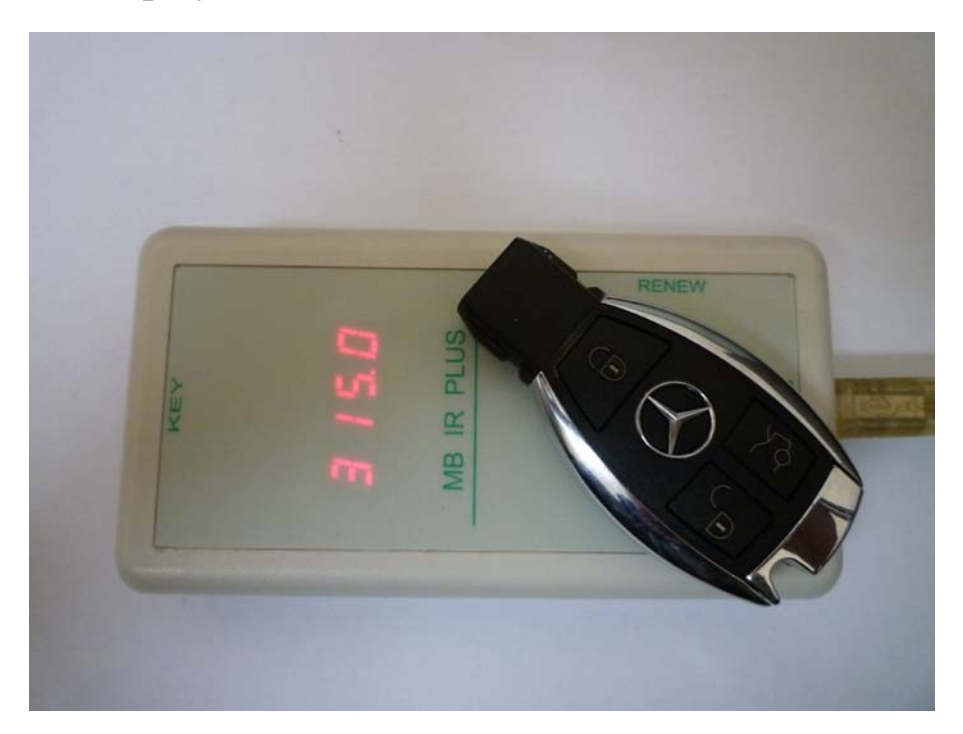

And if the display not shown 315 or 433,

Fault Finding:-

- 1. May be the battery is flat, check the battery and test it again.
- 2. If battery is ok, the Key will have problem.

## C. Key Analyse

Insert key to MB IR PLUS, and insert usb cable to computer, run "MB IR plus.exe", you can get key information.

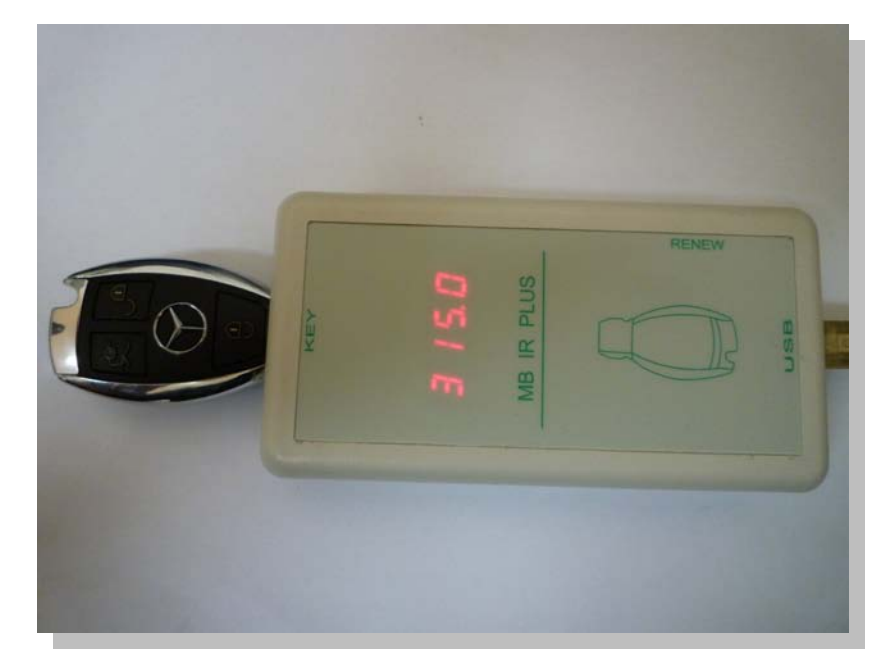

| cking Data Record Identification(SSID)<br>y Track Number | 3  |
|----------------------------------------------------------|----|
| y Track Number                                           |    |
|                                                          |    |
|                                                          |    |
| Imber Of Remaining Locking Procedure                     | 25 |
| y Status                                                 |    |
|                                                          |    |
| Please Connect MB IR PLUS                                |    |
|                                                          |    |

| Key Type     |                               |
|--------------|-------------------------------|
| 14.EC        |                               |
| Locking Data | a Record Identification(SSID) |
| 08 E6 55 5   | F SM                          |
| Key Track Nu | umber                         |
| 1            | 700                           |
| Number Of    | Remaining Locking Procedures  |
| 42           | CV                            |
| Key Status   |                               |
| ACTIVE       | N                             |
|              |                               |
| Analyze      | er OK! HWID:38E9532A          |
|              |                               |
|              |                               |

| key type        |                           |
|-----------------|---------------------------|
| Blank           |                           |
| Locking Data Re | cord Identification(SSID) |
| Blank           | . 6                       |
| Key Track Numb  | er                        |
| Blank           |                           |
| Number Of Rem   | aining Locking Procedures |
| Blank           | 3                         |
| Key Status      |                           |
| Blank           |                           |
|                 |                           |
| Analyzer C      | 0K! HWID:38E9532A         |
|                 |                           |
|                 |                           |

| Кеу Тур | e                              |       |
|---------|--------------------------------|-------|
| NO SI   | GNAL                           |       |
| Locking | Data Record Identification(SSI |       |
| NO SI   | GNAL                           | A     |
| Key Tra | ck Number                      | 3     |
| NO SI   | GNAL                           | -6.   |
| Numbe   | r Of Remaining Locking Proced  | lures |
| NO SI   | GNAL                           |       |
| Key Sta | tus S                          |       |
| NO SI   | GNAL                           |       |
| . 1     | N°                             |       |
| An      | alyzer OK! HWID:38E9532        | A     |
| 1.      |                                |       |
|         |                                |       |
|         | CHECK KEY                      |       |

No signal -> check key coil, IR led,or quzrtz.

## D. Key Renew

| MB | IR RENEW                                                                                |
|----|-----------------------------------------------------------------------------------------|
|    | MB IR PRO OK! HWID:38E9532A                                                             |
| I  | RENEW STOP!                                                                             |
| [  | Guide<br>Connect 4 wire to board and press Renew;<br>When key LED flash key, had erased |
|    | It's need from 10sec to 2min.<br>For Chrome Key, press Smart Renew!                     |
|    | SMART RENEW                                                                             |
|    | RENEW                                                                                   |
|    | STOP                                                                                    |
|    |                                                                                         |

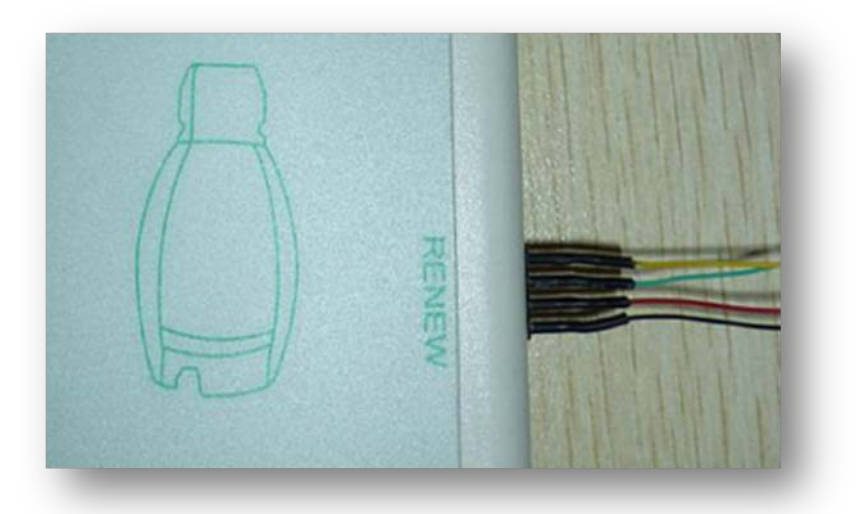

RENEW KEY new.pdf

## E. program Key

Before programming the key (NEC MCU key), must be erase NEC MCU, and check weather is blank.

#### Program key

#### F. How to get key dump

A: You can use dump.exe software to calculate key dump form EIS, ECU, ESL & ESM.

B: Key calculate software, can calculate key dump for EIS only.(You can buy the Key calculate software or buy the key dump from us )

C: About NEC EIS is not support for MB IR PLUS

## G. About 705E6 key (big key)

Old big key MCU is 705E6, You can read and write it with programmer. (ex: ETL ,X-Prog M, or UPA).

MB IR PLUS no support program 705E6 key!